# **Operations Division**

# UG-OC-841 NZGB - Application and Calculation User Guide

This Userguide is part of the Outages and Constraints (OC) process within Transpower and forms part of the System Operator function. The document can be found in the <u>Operational Documentation Library</u>

Document Status: Issued

Published Date:

3/11/2022

### TRANSPOWER

| Version | Date       | Change               |
|---------|------------|----------------------|
| 1.0     | 06/10/2022 | First draft version. |
| 2.0     | 03/11/2022 | Initial Issue        |

|                                      | Position                             | Date     |
|--------------------------------------|--------------------------------------|----------|
| Prepared By: Alex Shin               | Operations Planning Engineer         | 02/11/22 |
| Reviewed By: Anjana<br>Madurapperuma | Operations Planning Engineer         | 02/11/22 |
| Approved By: Minura<br>Vithanage     | Planning and Project Support Manager | 03/11/22 |

| Ref | Related<br>Artefact | Description | Location |
|-----|---------------------|-------------|----------|
| 1.  |                     |             |          |
| 2.  |                     |             |          |
| 3.  |                     |             |          |
| 4.  |                     |             |          |
| 5.  |                     |             |          |

#### **IMPORTANT**

#### LIMITATION OF LIABILITY AND DISCLAIMER OF WARRANTY

Transpower New Zealand Limited makes no representation or warranties with respect to the accuracy or completeness of the information contained in the document. Unless it is not lawfully permitted to do so, Transpower specifically disclaims all liability in contract, tort, equity or otherwise and any implied warranties of merchantability or fitness for any particular purpose and shall in no event be liable for, any loss of profit or any other commercial damage, including, but not limited to, special, incidental, consequential, or other damages.

#### CONFIDENTIALITY

All information disclosed in this document that is not general public knowledge must be treated as strictly confidential and may not be used or disclosed except for the purpose of developing documentation for the benefit of Transpower.

#### MINIMUM REQUIREMENTS

The requirements set out in Transpower's standards are minimum requirements that must be complied with by Transpower personnel, contractors, and consultants as applicable. All personnel are expected to implement any practices which may not be stated but which can reasonably be regarded as good practices relevant to the purpose of this standard. Transpower expects all personnel to improve upon these minimum requirements where possible and to integrate these improvements into their processes and quality assurance plans.

#### COPYRIGHT © 2022 TRANSPOWER NEW ZEALAND LIMITED. ALL RIGHTS RESERVED

This document is protected by copyright vested in Transpower New Zealand Limited ('Transpower'). No part of the document may be reproduced or transmitted in any form by any means including, without limitation, electronic, photocopying, recording or otherwise, without the prior written permission of Transpower. No information embodied in the documents which is not already in the public domain shall be communicated in any manner whatsoever to any third party without the prior written consent of Transpower. Any breach of the above obligations may be restrained by legal proceedings seeking remedies including injunctions, damages, and costs.

#### Contact Details

| Address:   | Transpower New Zealand Ltd<br>22 Boulcott St<br>PO Box 1021<br>Wellington<br>New Zealand |          |                              |
|------------|------------------------------------------------------------------------------------------|----------|------------------------------|
| Telephone: | +64 4 495 7000                                                                           |          |                              |
| Email:     | system.operator@transpower.co.nz                                                         | Website: | https://www.transpower.co.nz |

# Contents

| 1        | Introduction                                                                                         | 6                    |
|----------|----------------------------------------------------------------------------------------------------|----------------------|
| 1.1.     | Document Purpose and Scope                                                                           | 6                    |
| 1.2.     | Operations Customer Portal Overview                                                                  | 6                    |
| 1.3.     | NZGB overview                                                                                        | 6<br>ح               |
| 2        | liser types                                                                                          | 7                    |
| 2.2      | How to register                                                                                      |                      |
| 3        | Logging In                                                                                           |                      |
| 3.1      | Initial Log In                                                                                       |                      |
| 3.2      | Subsequent Log Ins                                                                                   |                      |
| 4        | NZGB Dashboard                                                                                       |                      |
| 5        | Navigating the New Zealand Generation Balance                                                        |                      |
| 5. I     |                                                                                                    |                      |
| 5.1.1    | Generation Balance Model Output                                                                      |                      |
| 5.1.2    | Outages                                                                                              |                      |
| 5.1.3    | Available Generation                                                                                 | 21                   |
| 6        | NZGB Menu                                                                                            |                      |
| 6.1      | Documents                                                                                            |                      |
| 6.2      | Comments                                                                                             | 23                   |
| 6.3      | Change Log                                                                                           |                      |
| 6.4      | New Update                                                                                           |                      |
| /<br>8   | Export                                                                                               |                      |
| 9        | The Generation Balance Calculation                                                                   |                      |
| 9.1      | Daily Time Windows                                                                                   | 27                   |
| 9.2      | Demand Forecast                                                                                      |                      |
| 9.2.1    | Short-term Forecast                                                                                  |                      |
| 9.2.2    | Long term Forecast                                                                                   |                      |
| 9.3      | Available Generation Capacity                                                                        |                      |
| 9.3.1    | Maximum Generation Capacity                                                                          |                      |
| 9.3.2    | Generation Outages                                                                                   |                      |
| 9.3.3    | Transmission Outages                                                                                 |                      |
| 9.3.4    | Determining Generation Availability                                                                  |                      |
| 9.4      | HVDC Transfer                                                                                        |                      |
| 9.5      | Generation Ancillary Service Requirements                                                            |                      |
| 9.5.1    | Reserve Estimation Methodology                                                                       |                      |
| 9.5.2    | South Island Reserve and Frequency Keeping Requirements                                              |                      |
| 9.5.3    | HVDC Risks                                                                                           |                      |
| 9.5.4    | North Island Reserve and Frequency Keeping Requirements                                              |                      |
| 9.6      | Generation Balance Calculation Summary                                                               |                      |
| 9.6.1    | N-1 Generation Balance Calculation                                                                   |                      |
| 9.6.2    | N-1-G Generation Balance Calculation                                                                 |                      |
| Doc File | e Name: UG-OC-841 NZGB - Application and Calculation User Guide.docx                                 | Printed on: 03/11/22 |
| Locatio  | n/version code: UG-OC-841/V2<br>Printed conv is valid on date of printing. Please check DMS Director | Page 4 of 45         |
|          |                                                                                                    |                      |

| 9.7Application Aspects379.7.1Application Architecture379.7.2Manual Overrides3710Appendix3810.1NZGB Model Summary3811Document Information4411.1Copyright Information4411.2Revision History4411.3Metadata44 | 9.6.3 | Definition of Calculation Components |    |
|----------------------------------------------------------------------------------------------------|-------|--------------------------------------|----|
| 9.7.1Application Architecture379.7.2Manual Overrides3710Appendix3810.1NZGB Model Summary3811Document Information4411.1Copyright Information4411.2Revision History4411.3Metadata44                         | 9.7   | Application Aspects                  |    |
| 9.7.2Manual Overrides3710Appendix3810.1NZGB Model Summary3811Document Information4411.1Copyright Information4411.2Revision History4411.3Metadata44                                                        | 9.7.1 | Application Architecture             | 37 |
| 10Appendix3810.1NZGB Model Summary3811Document Information4411.1Copyright Information4411.2Revision History4411.3Metadata44                                                                               | 9.7.2 | Manual Overrides                     |    |
| 10.1NZGB Model Summary                                                                                                    | 10    | Appendix                             |    |
| 11Document Information4411.1Copyright Information4411.2Revision History4411.3Metadata44                                                                                                    | 10.1  | NZGB Model Summary                   |    |
| 11.1Copyright Information                                                                                                    | 11    | Document Information                 |    |
| 11.2         Revision History                                                                                                    | 11.1  | Copyright Information                |    |
| 11.3 Metadata                                                                                                    | 11.2  | Revision History                     | 44 |
|                                                                                                    | 11.3  | Metadata                             | 44 |

# **1** Introduction

### **1.1. Document Purpose and Scope**

This is the user guide for Asset Owners (AOs) using the NZGB application which is part of the Operations Customer Portal. This user guide document describes the features of NZGB, instructions on how to use the application and a definition of the generation balance calculation including the underlying assumptions.

### **1.2. Operations Customer Portal Overview**

The Operations Customer Portal provides centralised access to the following System Operator applications:

- Planned Outage Co-ordination Process (POCP)
- Automated Under Frequency Load Shedding (AUFLS)
- Asset Capability Statement (ACS)
- New Zealand Generation Balance (NZGB)

In the future, it will be extended to include:

• Dispensations and Equivalence (D&E)

The URL to access the Operations Customer Portal is <a href="https://customerportal.transpower.co.nz/">https://customerportal.transpower.co.nz/</a>

### **1.3. NZGB overview**

The New Zealand Generation Balance (NZGB) is an outage assessment tool utilised by Transpower's Operations Planning Group. The NZGB application takes scheduled equipment outages from the Planning and Outage Co-ordination (POCP) website and forecasts whether there will be enough generation capacity to securely meet demand (i.e. to also meet frequency keeping and reserve requirements). This can be used to:

- Communicate to industry participants any potential North Island generation balance shortfalls over the next 200 days.
- Provide industry participants with a means of assessing the potential impact of their planned outages on the North Island generation balance.
- Enable industry participants to select optimum outage periods with least impact to the North Island generation balance.

# 2 Registering

All accounts registered under any customer portal application will have access to NZGB. However, NZGB is open to registration for non-Asset Owner users through the NZGB application. This registration form is for users who do not belong to an electricity industry asset owner to request a login so they can view extended generation balance data and can be notified of new document uploads. This registration request will be sent to Transpower for fulfilment.

### 2.1 User types

Users have the following accesses:

| User       | Description                                                         |                                                                                                    |  |
|------------|---------------------------------------------------------------------|----------------------------------------------------------------------------------------------------|--|
| Guest      | •                                                                   | View short term and long term N-1-G balance                                                                                                    |  |
|            | •                                                                   | View documents, including monthly reports and any assessments                                                                                        |  |
|            | •                                                                   | Adjust timeframes to view generation balances                                                                                                    |  |
| Registered | View short term and long term N-1 balance                           |                                                                                                    |  |
|            | View generation, load, and HVDC transfer limits used in calculation |                                                                                                    |  |
|            | •                                                                   | View outage Gantt chart                                                                                                    |  |
|            | ٠                                                                   | Select generation balance for a given day to get further details on calculation values used, outages considered, and available generation by station |  |
|            | ٠                                                                   | <ul> <li>Get email notifications when new documents (e.g. monthly report o<br/>assessment) are uploaded to the NZGB website</li> </ul>               |  |
|            | ٠                                                                   | View comments made by NZGB admins                                                                                                    |  |

### 2.2 How to register

| Step | Description                                                                                      |  |  |
|------|--------------------------------------------------------------------------------------------------|--|--|
| 1.   | Navigate to the customer portal landing page and click on New Zealand Generation Balance (NZGB). |  |  |
|      | <image/> <image/> <image/> <image/> <image/> <image/> <image/> <image/>                          |  |  |
| 1.   | Click on "Guest" to open the User menu.                                                          |  |  |

 Doc File Name: UG-OC-841 NZGB - Application and Calculation User Guide.docx
 Printed on: 03/11/22

 Location/version code: UG-OC-841/V2
 Page 7 of 45

 Printed copy is valid on date of printing. Please check DMS Directory for latest issue.

 © 2022 Transpower New Zealand Limited
 Vertice of the second second s

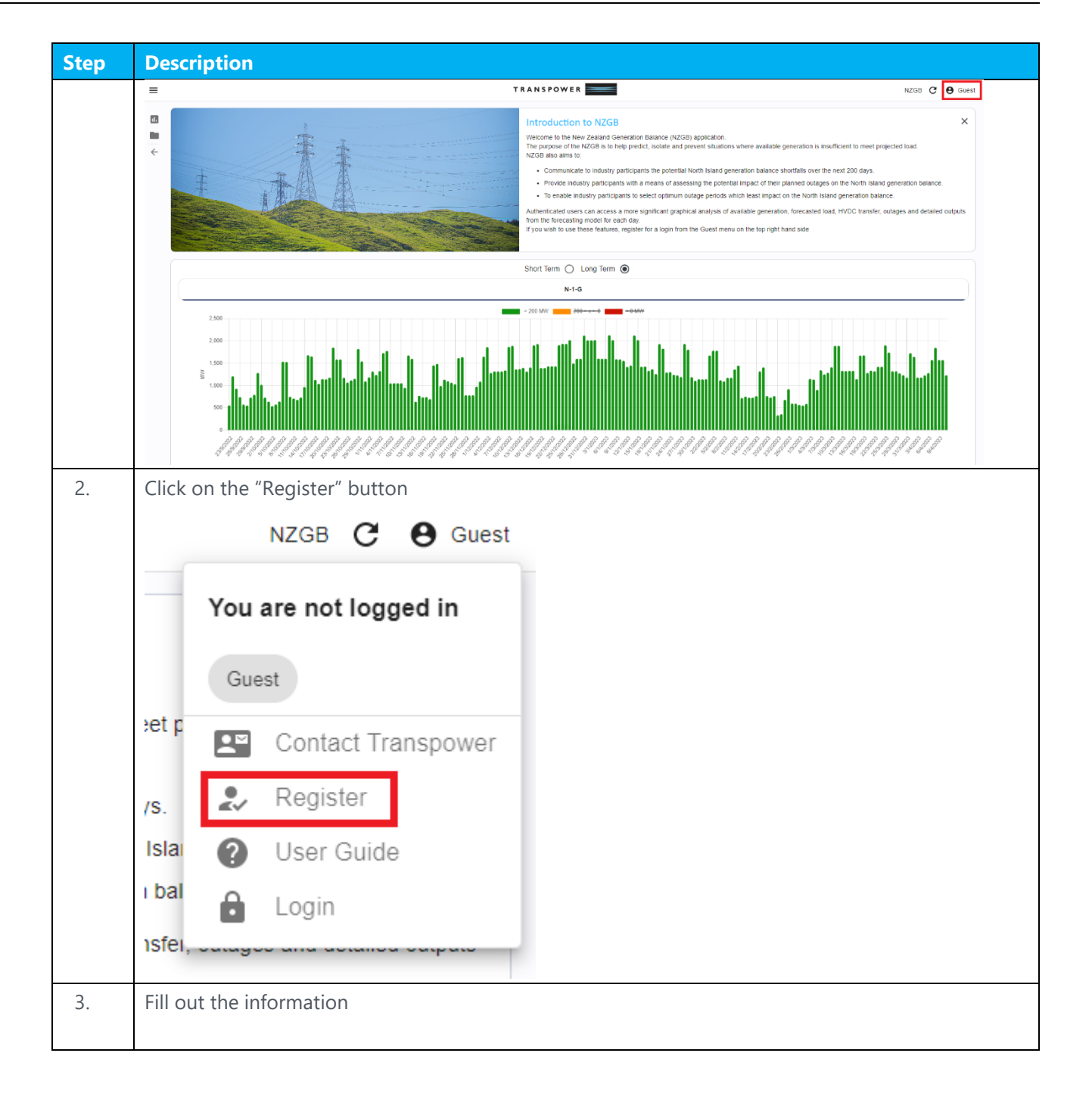

| Step | Description                                                                                                    |
|------|----------------------------------------------------------------------------------------------------|
|      | < BACK                                                                                                    |
|      | Register as a user                                                                                                    |
|      | Use this form to request a registered user account. A registered user account allows access to further functionality like outage change notifications on POCP and detailed generation balance data on NZGB. A POCP registered user also has registered user access to NZGB and vice versa. The registration request will be sent to Transpower for fulfilment.<br>Note: If you are associated with a New Zealand electricity industry asset owner (for example a generator or distribution company), please request access from your organisation's POCP/NZGB asset owner administrator. |
|      | For any queries, please get in touch at SO customer portal@transpower.co.nz                                                                                                    |
|      | Full Name * Phone Number*                                                                                                    |
|      | Email *                                                                                                    |
|      | Organisation                                                                                                    |
|      | SAVE                                                                                                    |
|      |                                                                                                    |
| 4.   | You will be prompted to confirm your email address.                                                                                                    |
|      | New user creation confirmation.                                                                                                    |
|      | Please enter the email address of the user to confirm:                                                                                                    |
|      |                                                                                                    |
|      | () CANCEL ⊘ OK                                                                                                    |
|      | Organisation                                                                                                    |
| 5.   | A prompt will appear confirming that you have registered and that your application has been sent to be reviewed.                                                                                                    |

# 3 Logging In

# 3.1 Initial Log In

Once a user has been set up, they will receive an e-mail with a link to access the NZGB application.

The steps to log in initially which are outlined below may vary slightly depending on:

- whether the user's e-mail address is attached to an existing Microsoft account if not, they will be prompted to create an account as a part of the sign in process.
- the verification settings on their Microsoft account (i.e. whether they have opted for verification by text, email, or phone call).

| Step | Description                                                                                                    |  |  |
|------|----------------------------------------------------------------------------------------------------|--|--|
| 1.   | The e-mail will look as below and is sent from 'invites@microsoft.com'. Click on the 'Accept<br>Invitation' link.<br>Transpower invited you to access applications within their organization                                                                                                    |  |  |
|      | Microsoft Invitations on behalf of Transpower <invites@microsoft.com>       5 (*) → …         Fit 26/11/2021 13:46       To: You         Image: The provide the set of the set of the se</invites@microsoft.com> |  |  |
|      | Accept invitation         Block future invitations from this organization.         This invitation email is from Transpower ([TranspowerNZ.onmicrosoft.com]TranspowerNZ.onmicrosoft.com] and may include advertising content. Read Transpower's privacy statement. Microsoft Corporation facilitated sending this email but did not validate the sender or the message.         Microsoft respects your privacy. To learn more, please read the Microsoft Privacy Statement: Microsoft Corporation. One Microsoft Way, Redmond, WA 99052         Reply       Forward                                                                                                    |  |  |
| 2.   | If the e-mail is linked to an existing Microsoft account enter<br>the password for that account and click on the ' <b>Sign in</b> '<br>button.<br>Enter password<br><br>Keep me signed in<br>Forgotten your password?<br>Sign in with a security key<br>Sign in with a different Microsoft account<br>Sign in                                                                                                    |  |  |

| Step | Description                                                                                                    |                                                                                                    |
|------|----------------------------------------------------------------------------------------------------|----------------------------------------------------------------------------------------------------|
| 3.   | The following message will also display asking you to verify your e-mail address. Click on the ' <b>Send code</b> ' button. | Microsoft                                                                                                    |
|      | <b>NOTE:</b> You may receive an e-mail to your e-mail address with the subject line 'Microsoft unusual sign-in activity'.   | Help us protect your account         We've detected something unusual about this signin. For example, you might be signing in from a new location, device or app. <ul> <li>Email</li> <li>To verify that this is your email address, complete the hidden part and click "Send code" to receive your code.</li> <li></li></ul>                                                                                                    |
| 4.   | You will be sent an e-mail with a security code, enter it in<br>the field provided and click on the ' <b>Next</b> ' button. | Microsoft  Enter your security code  If matches the email address on your account, we'll send you a code.  6203267 Use a different verification option  Cancel Next                                                                                                    |
| 5.   | The following message will display. Click on the ' <b>Accept</b> ' button.                                                  | Microsoft           Microsoft           Devices           Review permissions           - Transpower TranspowerNZ.onmicrosoft.com           The securce is not shared by Microsoft.           The organisation Transpower would like to:           > Sign you in           > Read your name, email address and photo           Morosoft information to access and process your date to replicites. Read Transpower's you can remove these privacy statement. Transpower may log information about your access. You can remove these privacy statement. Transpower may log information about your access. You can remove these privacy statement. Transpower may log information |

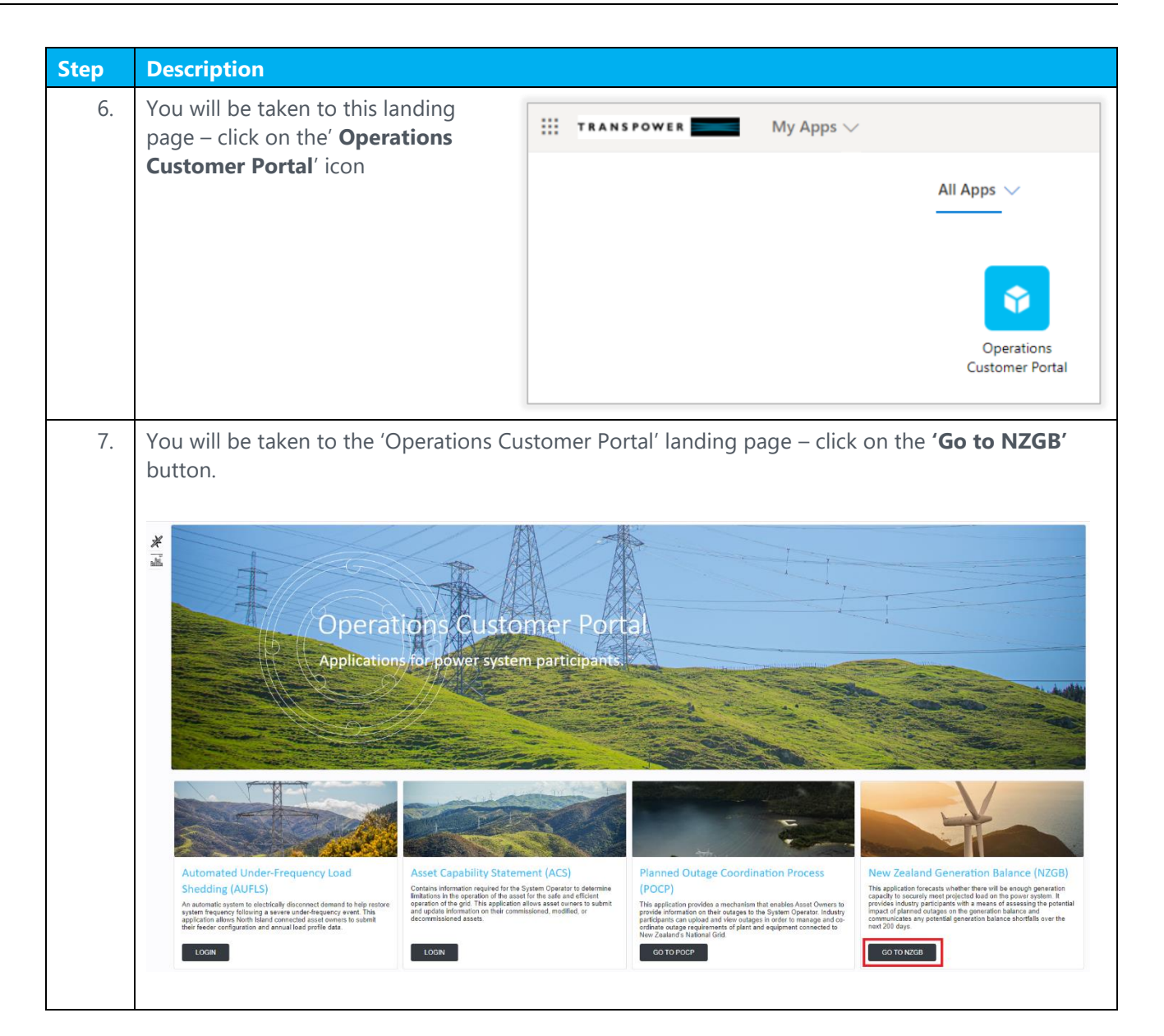

| Step | Description                                                                                                    |                                                                                                    |
|------|----------------------------------------------------------------------------------------------------|----------------------------------------------------------------------------------------------------|
| 8.   | You will see the ' <b>User Agreement</b> ' pop-<br>up screen – Read through the User<br>Agreement and click on the ' <b>ACCEPT</b> '<br>button if you wish to continue. | <section-header><section-header><section-header><section-header><section-header><section-header><text><text><text><text><text><text><text><list-item></list-item></text></text></text></text></text></text></text></section-header></section-header></section-header></section-header></section-header></section-header> |
|      |                                                                                                    |                                                                                                    |

## 3.2 Subsequent Log Ins

When a user logs in after the initial log in, they will only need to enter their email address and password – they will not be asked to enter a security code.

| Step | Description                                                                                                    |
|------|----------------------------------------------------------------------------------------------------|
| 1.   | Enter the following URL in a web browser – <u>https://customerportal.transpower.co.nz/.</u> You will be taken to the 'Operations Customer Portal' home page. |
| 2.   | <section-header></section-header>                                                                                                    |

| Step | Description           |                              |
|------|-----------------------|------------------------------|
|      | C O Guest             | Click on the 'Login' button. |
|      | You are not logged in |                              |
|      | Contact Transpower    |                              |
|      | Login                 |                              |
|      |                       |                              |

|  | т | R | А | Ν | s | Ρ | ο | w | Ε | R |
|--|---|---|---|---|---|---|---|---|---|---|
|--|---|---|---|---|---|---|---|---|---|---|

| Step | Description                                                                                                    |                                                                                                    |
|------|----------------------------------------------------------------------------------------------------|----------------------------------------------------------------------------------------------------|
| 3.   | T R A N S P O W E R   Sign in   er_fvt_external_user@outlook.com   Can't access your account?   Back   Next   Transpower New Zealand | Enter your email address and press the ' <b>Next</b> ' button.                                                                              |
| 4.   | Microsoft er_fvt_external_user@outlook.com Enter password                                                                            | You will be taken to an ' <b>Enter password</b> ' pop-up<br>screen – enter your password and press the ' <b>Sign</b><br><b>in</b> ' button. |
| 5.   | You will be logged into the portal and taken b<br>From here, access the NZGB application as no                                       | back to the Operations Customer Portal home page.<br>Irmal.                                                                                 |

# 4 NZGB Dashboard

The 'NZGB Dashboard' is the landing page after logging into the NZGB application. It has several tabs to switch between different graphs. The user can move between graphs with the timeframe in the window fixed. To restore the configuration to default settlings, i.e. slider bar, zoom, etc, the user can refresh the page or press 'F5' button on their keyboard.

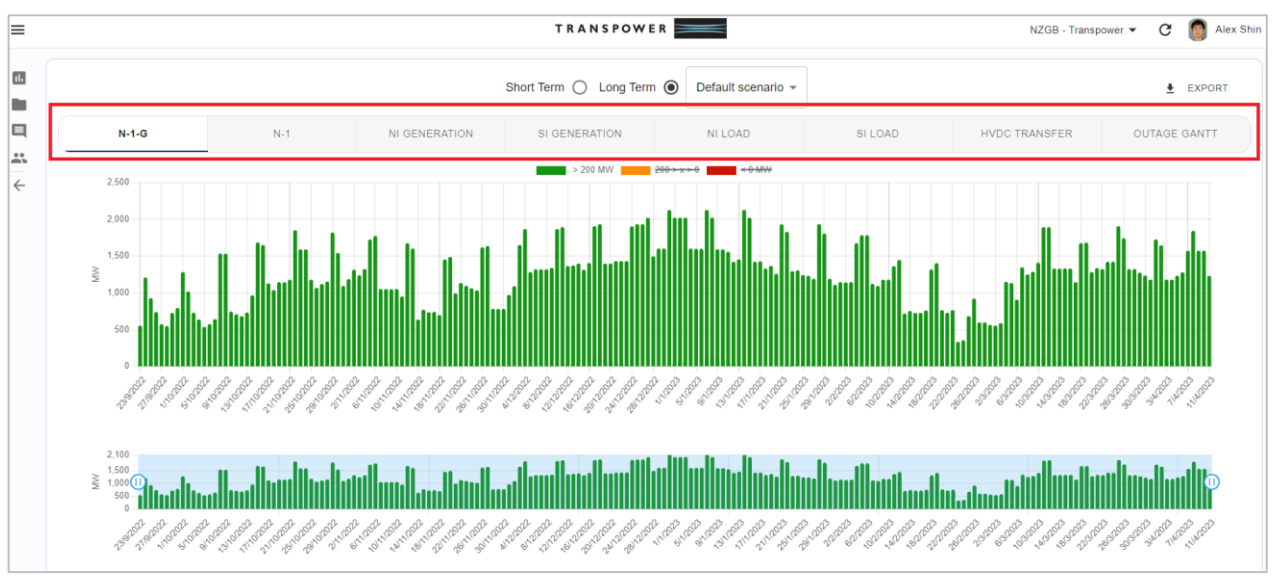

- **N-1-G:** Shows the available generation capacity to securely supply demand after the occurrence of the worst-case contingent event, with reserves considered to cover the next worst event.
- **N-1:** Shows the available generation capacity to securely supply demand with reserves considered to cover the next worst event.
- **NI/SI Generation:** The available generation after all outages are considered
- NI/SI Load: The worst-case load assumptions used in the calculation
- **HVDC Transfer:** The HVDC limit after all HVDC equipment outages are considered. The limits are based on Transpower's Bipole Operating Policy
- **Outage Gantt:** A high level overview of the outage impacts based on stations or transmission assets

For each segment of the graph, more information about each day can be seen by hovering over each bar. For example, N-1-G will show the date and worst-case value in MW, along with which period it was selected from (whether an AM or PM), and the colour of the bar will represent different MW values based on the margin thresholds (Red < 0MW, 0MW < Orange < 200MW, 200MW < Green):

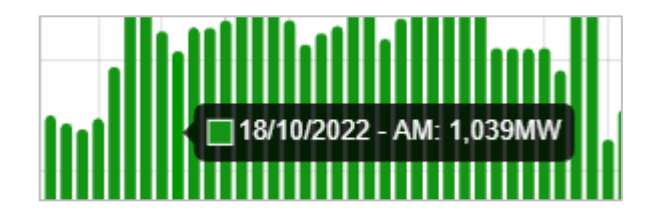

The Gantt chart is an exception to the other graphs as the time resolution shows up to 1 minute as opposed to 1 day (all other graphs). The Gantt chart values displayed are based on calculated values output by the NZGB model.

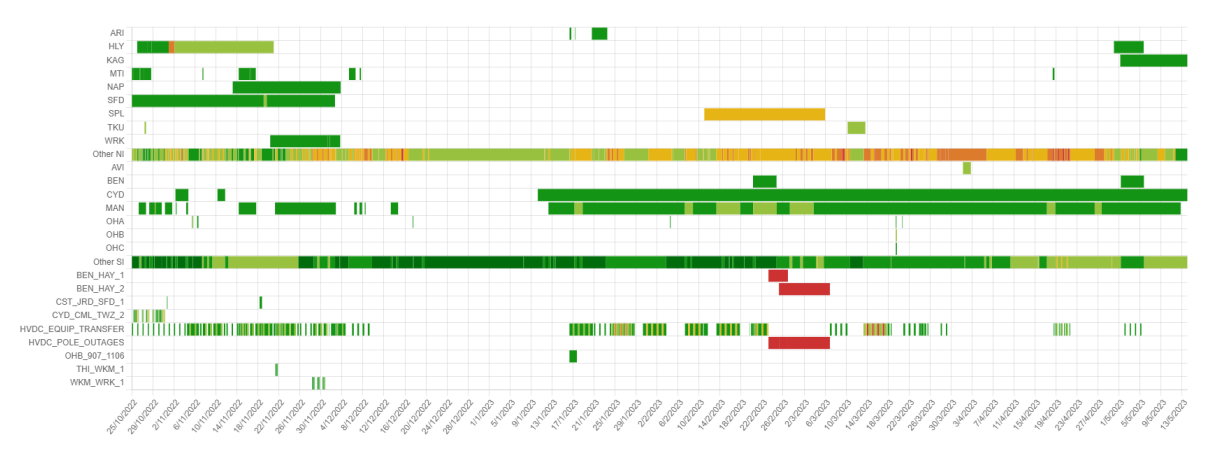

Note: 'other\_si', ' other\_ni', and 'HVDC\_EQUIP\_TRANSFER' are aggregated values. The segments used for these are further categorised as 0-99MW, 100-199MW, etc

At the top of the dashboard the user can select, using the radio button, the type of load forecast and timeframe they would like to use to generate the graphs. The short term looks 3 weeks ahead and uses the short-term load forecast, while the long term looks 200 days ahead and uses the long-term load forecast.

| Short Term 🔘 | Long Term 🔘 |
|--------------|-------------|
|--------------|-------------|

The slider bar on the bottom of the page can be adjusted to focus on a particular range of time in interest. Adjusting the slider bar will change what is displayed on the graphs:

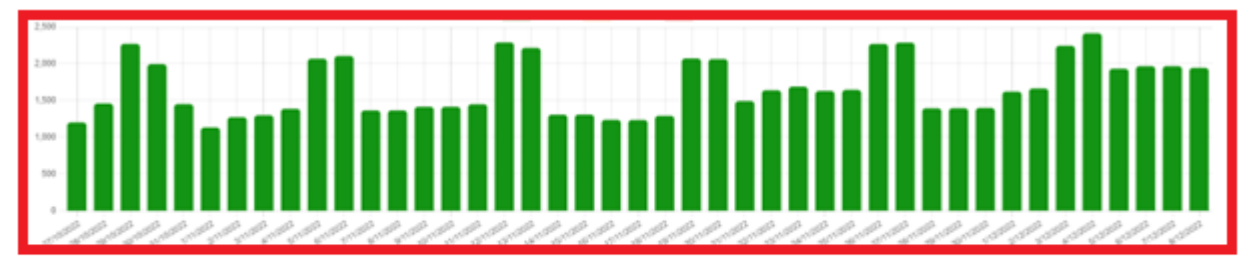

# 5 Navigating the New Zealand Generation Balance

### 5.1 Daily Detail Page

Once a segment on the dashboard graph is clicked, the user will be directed to a daily detail page where a break-down of Generation Balance Model Output, Outages, and Available Generation will be displayed under their corresponding tab.

|                                 | TRANSPOWER               |                      |  |
|---------------------------------|--------------------------|----------------------|--|
| < BACK                          | ← prev 19/11/2022 Next → |                      |  |
| GENERATION BALANCE MODEL OUTPUT | OUTAGES                  | AVAILABLE GENERATION |  |

#### 5.1.1 Generation Balance Model Output

This contains the output produced by the NZGB model and can be used by the user to interpret the inputs and the intermediary steps taken during the calculation. Hovering over the help symbol on the right of the output name will display more information about the item and some will include equations that the value is derived from.

| =  |                                                           | T R A N S POWER          |           | NZGB - Transpower 🛛 🎯 Alex Shin |
|----|-----------------------------------------------------------|--------------------------|-----------|---------------------------------|
|    | < BACK                                                    | ← prev 31/10/2022 NEXT → |           |                                 |
|    | GENERATION BALANCE MODEL OUTPUT                           | OUTAGES                  |           | AVAILABLE GENERATION            |
| ** | Calculation                                               |                          | AM Period | PM Period                       |
| ~  | ③ South Island load estimate                              |                          | 2231      | 2009                            |
|    | ③ South Island total generation outage impact             |                          | 220       | 220                             |
|    | ③ South Island total transmission outage impact           |                          | 0         | 12                              |
|    | ③ South Island available generation capacity              |                          | 3308      | 3296                            |
|    | ③ South Island generation required for ancillary services |                          | 15        | 15                              |
|    | HVDC transfer limit                                       |                          | 1170      | 1160                            |
|    | ③ HVDC transfer north (received)                          |                          | 989       | 1086                            |
|    | ③ North Island load estimate                              |                          | 3841      | 3920                            |
|    | O North Island total generation outage impact             |                          | 541       | 519                             |
|    | O North Island total transmission outage impact           |                          | 170       | 180                             |
|    | ① North Island available generation capacity              |                          | 4609      | 4631                            |
|    | ③ North Island AC risk (N-1)                              |                          | 360       | 360                             |
|    | North Island DC risk (N-1)                                |                          | 429       | 526                             |

|                                           | <ul> <li>(i) North Island generation required for ancillary services (N-<br/>1)</li> </ul>                                                                                                    | 291  | 291  |
|-------------------------------------------|----------------------------------------------------------------------------------------------------|------|------|
| N-1 generation bala                       | Generation balance margin covering worst contingency     (NL-1) ance margin.Equation: Generation balance                                                                                                    | 2665 | 2512 |
| margin covering wo<br>generation capacity | xrst contingency (N-1) = North Island available<br>+ HVDC transfer north (received) - North Island<br>+ lobed received for excitate for excitate the second second | 405  | 405  |
| services (N-1)                            | North Island first DC risk (N-1-G)                                                                                                    | 626  | 626  |
|                                           | <ul> <li>North Island first worst risk (N-1-G)</li> </ul>                                                                                                    | 626  | 626  |
|                                           | <ul> <li>North Island generation balance adjustments after first contingency (N-1-G)</li> </ul>                                                                                                    | -150 | -150 |

| Day Calculation Display Item                                  | Description                                                                                                    |
|---------------------------------------------------------------|----------------------------------------------------------------------------------------------------|
| South Island load estimate                                    | Forecast South Island load and losses.                                                                                                    |
| South Island total generation outage impact                   | Impact of South Island generation outages on the total available generation capacity.                                                                                                    |
| South Island total transmission outage impact                 | Impact of South Island transmission outages on risk and available generation capacity.                                                                                                    |
| South Island available generation capacity                    | South Island available generation capacity when transmission and generation outages are taken into account.                                                                                                    |
| South Island generation required for ancillary services       | South Island generation capacity required for reserve and frequency keeping.                                                                                                    |
| HVDC transfer limit                                           | The power transfer limit / capacity of the HVDC link (sent from Benmore).                                                                                                    |
| HVDC transfer north (received)                                | The maximum power transferred north (received at Haywards) over the HVDC link. This value considers the excess generation in the South Island, the HVDC transfer capacity and losses inherent in the HVDC link. |
| North Island load estimate                                    | Forecast North Island load and losses.                                                                                                    |
| North Island total generation outage impact                   | Impact of North Island generation outages on the total available generation capacity.                                                                                                    |
| North Island total transmission outage impact                 | Impact of North Island transmission outages on risk and available generation capacity.                                                                                                    |
| North Island available generation capacity                    | North Island available generation capacity when transmission and generation outages are taken into account.                                                                                                    |
| North Island AC risk (N-1)                                    | Highest AC risk (generating unit) in the North Island.                                                                                                    |
| North Island DC risk (N-1)                                    | Highest DC risk (HVDC component) to be covered by reserves in the North Island.                                                                                                    |
| North Island worst risk (N-1)                                 | The highest of the AC and DC risks above.                                                                                                    |
| North Island generation required for ancillary services (N-1) | North Island generation capacity required to provide reserves for the risk<br>above and frequency keeping (i.e., risk and frequency keeping less<br>interruptible load).                                        |
| Generation balance margin covering<br>worst contingency (N-1) | N-1 generation balance margin.                                                                                                    |

| Day Calculation Display Item                                                               | Description                                                                                                    |
|--------------------------------------------------------------------------------------------|----------------------------------------------------------------------------------------------------|
| North Island first AC risk (N-1-G)                                                         | Highest AC risk in the North Island before any contingencies are applied<br>for the N-1-G generation balance calculation. This value will be identical<br>to "North Island AC risk (N-1)".                                                                                                    |
| North Island first DC risk (N-1-G)                                                         | Highest DC risk in the North Island before any contingencies are applied<br>for the N-1-G generation balance calculation. For the loss of the first<br>pole, this risk value uses the continuous rating risk subtractor of 500<br>MW. Therefore, this value could be different from the "North Island DC<br>risk (N-1)"    |
| North Island first worst risk (N-1-G)                                                      | The highest of the first AC and DC risk above, which could be different to "North Island worst risk (N-1)".                                                                                                    |
| North Island generation balance<br>adjustments after first contingency (N-1-<br>G)         | This is the adjustment that would need to be done to the N-1 generation balance margin due to the difference between "North Island first worst risk (N-1-G)" and "North Island worst risk (N-1)". Any difference is due to the different HVDC risk subtractors used for the N-1 and N-1-G generation balance calculations. |
| North Island second AC risk (N-1-G)                                                        | Highest AC risk in the North Island after the first worst case contingency has already occurred for the N-1-G generation balance calculation.                                                                                                    |
| North Island second DC risk (N-1-G)                                                        | Highest DC risk in the North Island after the first worst case contingency has already occurred for the N-1-G generation balance calculation.                                                                                                    |
| North Island second worst risk (N-1-G)                                                     | The highest of the second AC and DC risks above.                                                                                                    |
| North Island generation required for<br>ancillary services to cover second risk<br>(N-1-G) | This is the quantity of generation that is required to cover reserves and frequency keeping for the next contingency.                                                                                                    |
| Generation balance margin covering the next worst contingency (N-1-G)                      | N-1-G generation balance margin.                                                                                                    |
| Selected minimum time                                                                      | The precise time instance at which results are being displayed and when the lowest generation balance occurred.                                                                                                    |

#### 5.1.2 Outages

In this section the user will be able to see the effects of various outages on the NZGB model. There will be a table containing a list of all the outages considered for a particular day and the POCP links on the left-hand column. Each outage will display its planning status, start time, end time, and amount of MW they reduce the generation balance by for the AM and PM peaks.

|   | POCP Outage ID | Generator/Circuit | Planning Status | Start Time       | End Time         | MW Loss | MW Reduced<br>AM | PM  |
|---|----------------|-------------------|-----------------|------------------|------------------|---------|------------------|-----|
| > |                | HVDC              |                 |                  |                  | -       | 90               | 90  |
|   | 1112532        | CST_JRD_SFD_1     | confirmed       | 31/10/2022 07:30 | 31/10/2022 18:30 | -       | 50               | 50  |
|   | 1113659        | CYD_CML_TWZ_2     | confirmed       | 25/10/2022 07:30 | 31/10/2022 17:00 | -       | 0                | 12  |
|   | 1121130        | SFD_CB_552        | confirmed       | 25/10/2022 15:00 | 03/11/2022 18:00 |         | 0                | 0   |
|   | 1117570        | JRD_SFD_1         | confirmed       | 31/10/2022 07:30 | 18/11/2022 18:30 | -       | -                | -   |
|   | 76530          | HLY_2             | confirmed       | 15/10/2022 00:00 | 02/11/2022 03:00 | 240     | 250              | 250 |

The HVDC outage can be clicked, which will expand it to show the risk from filter outages (HVDC\_FILTERS\_RISK), the reduction in transfer limit due to equipment or circuit outages (HVDC\_EQUIP\_TRANSFER), and the loss from a pole or bipole outage (HVDC\_POLE\_OUTAGE). Each of these segments can also be expanded to view the individual components that contribute to the reduction. The HVDC number used in the NZGB calculation is the worst case of these three segments.

| ~ |                | HVDC_EQUIP_TRANSFER | \$<br>100_2_0     | Contraction of the second second second second second second second second second second second second second s | an manage of the | WEITERSE HAV     |         | 30               | 40  |
|---|----------------|---------------------|-------------------|----------------------------------------------------------------------------------------------------|------------------|------------------|---------|------------------|-----|
|   | 1113999        |                     | BEN_F_4           | confirmed                                                                                                    | 31/10/2022 07:30 | 04/11/2022 18:30 |         |                  |     |
|   | POCP Outage ID |                     | Generator/Circuit | Planning Status                                                                                                 | Start Time       | End Time         | MW Loss | MW Reduced<br>AM | PM  |
| ^ |                | HVDC_FILTERS_RISK   |                   |                                                                                                    |                  |                  |         | 90               | 90  |
| ~ |                |                     | HVDC              |                                                                                                    |                  |                  |         | 90               | 90  |
|   | 1113659        |                     | CYD_CML_TWZ_2     | confirmed                                                                                                    | 25/10/2022 07:30 | 31/10/2022 17:00 |         | 0                | 12  |
|   | 1112532        |                     | CST_JRD_SFD_1     | confirmed                                                                                                    | 31/10/2022 07:30 | 31/10/2022 18:30 |         | 50               | 100 |
|   | 1117570        |                     | JRD_SFD_1         | confirmed                                                                                                    | 31/10/2022 07:30 | 18/11/2022 18:30 |         |                  |     |
|   | POCP Outage ID |                     | Generator/Circuit | Planning Status                                                                                                 | Start Time       | End Time         | MW Loss | MW Reduced<br>AM | PM  |

#### **Available Generation** 5.1.3

| This screen<br>generation | TAGE | S                | AVAILABLE GENERATION |              |        |                                   |         |             |   |           |    |           |   |
|---------------------------|------|------------------|----------------------|--------------|--------|-----------------------------------|---------|-------------|---|-----------|----|-----------|---|
| site based<br>timeframes. |      | South<br>Station | Islan<br>0           | d Generators | S<br>0 | Max Output                        | 0       | Constrained | 0 | AM Output | 0  | PM Output | 0 |
| generation                |      | AVI              |                      | Hydro        |        | 220                               |         |             |   | 165       |    | 165       |   |
| outages.                  |      | BBR              |                      | Hydro        |        | 11                                |         | -           |   | 11        |    | 11        |   |
| constraints               |      | BEN              |                      | Hydro        |        | 540                               |         | -           |   | 540       |    | 540       |   |
|                           |      | COB              |                      | Hydro        |        | 32                                |         | -           |   | 32        |    | 32        |   |
| Yes' in the               |      | COL              |                      | Hydro        |        | 45                                |         |             |   | 42        |    | 45        |   |
| and 20%                   |      | CYD              |                      | Hydro        |        | 432                               |         | Yes         |   | 432       |    | 420       |   |
| Wind                      |      | HBK              |                      | Hydro        |        | 27                                |         | -           |   | 27        |    | 27        |   |
|                           |      | KUM              |                      | Hydro        |        | 7                                 |         |             |   | 7         |    | 7         |   |
| nignlighted               |      | MAH              |                      | Wind         |        | 36                                |         | -           |   | 7         |    | 7         |   |
| that have                 |      | MAN              |                      | Hydro        |        | 847                               |         | -           |   | 729       |    | 729       |   |
|                           |      | OHA              |                      | Hydro        |        | 248                               |         | -           |   | 248       |    | 248       |   |
|                           |      | OHB              |                      | Hydro        |        | 212                               |         | -           |   | 159       |    | 212       |   |
| their output              |      | OHC              |                      | Hydro        |        | 212                               |         | -           |   | 212       |    | 212       |   |
| maximum.                  |      | PRU              |                      | Hydro        |        | 12                                |         | -           |   | 12        |    | 12        |   |
|                           |      | ROX              |                      | Hydro        |        | 320                               |         | -           |   | 280       |    | 280       |   |
|                           |      | TKA              |                      | Hydro        |        | 25                                |         | -           |   | 25        |    | 25        |   |
|                           |      | ТКВ              |                      | Hydro        |        | 146                               |         | -           |   | 146       |    | 146       |   |
|                           |      | WHL              |                      | Wind         |        | 56                                |         | -           |   | 7         |    | 7         |   |
|                           |      | WPI              |                      | Hydro        |        | 84                                |         | -           |   | 84        |    | 84        |   |
|                           |      | WTK              |                      | Hydro        |        | 90                                |         | -           |   | 75        |    | 90        |   |
|                           |      |                  |                      |              |        | Wind Output: 9:<br>Max Output: 36 | 2<br>02 |             |   | 3240      | \$ | 3299      |   |

shows the available at each generating on AM and PM This considers transmission and transmission (they will be flagged Constrained column), Wind assumption for generators. Rows are in red for the stations outages or are constrained, reducing below their

### 6 NZGB Menu

The NZGB Menu contains links to the various parts of the NZGB application – the generation balance outputs, the documents, and the comments made by the NZGB administrators.

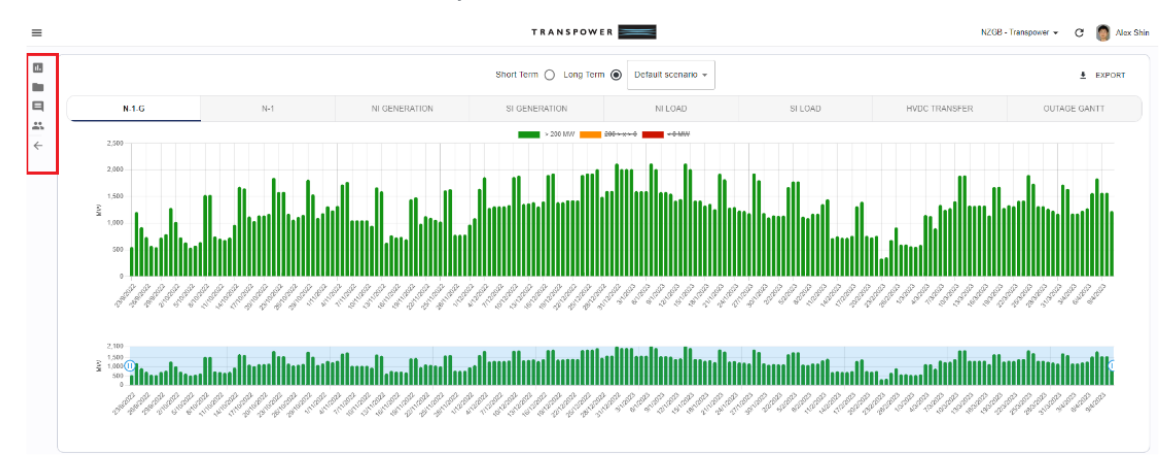

### 6.1 **Documents**

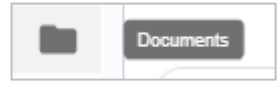

The documents page is where the monthly NZGB report is stored, as well as any assessments and supporting documentation. These can be filtered with the radio buttons shown below.

| Documents                                                  | TRANSPOWER |                |
|------------------------------------------------------------|------------|----------------|
| Type <ul> <li>All O Assessment O Report O Other</li> </ul> |            |                |
| Title                                                      | Туре       | Published Date |
| New Zealand Generation Balance - September 2022            | Report     | 27/09/2022     |
|                                                            |            |                |

Users can subscribe to notifications that can alert them of any updates to the NZGB documents:

| C 👩 Alex Shin                               | K BACK                                                     |  |  |  |
|---------------------------------------------|------------------------------------------------------------|--|--|--|
| Alex Shin<br>Sunghwan.Shin@transpower.co.nz | Assign an email to be notified when a document is uploaded |  |  |  |
| Transpower NZGB Admin                       | Email*<br>Sunghwan.Shin@transpower.co.nz                   |  |  |  |
| User Guide                                  | SAVE                                                       |  |  |  |

### 6.2 Comments

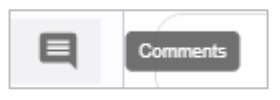

The comments page is where the NZGB administrators place information regarding any changes or industry information that may impact NZGB and its calculation

## 6.3 Change Log

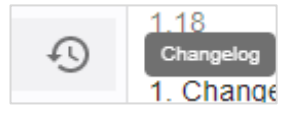

The change log page contains a list of changes done to the NZGB calculation model. This will give an indication of the type of changes along with which area of the calculation it may impact.

### 6.4 New Update

There will be a red dot on top of menu icons, which will indicate a new update has been made in that section. Once a menu section has been opened, the notification will clear:

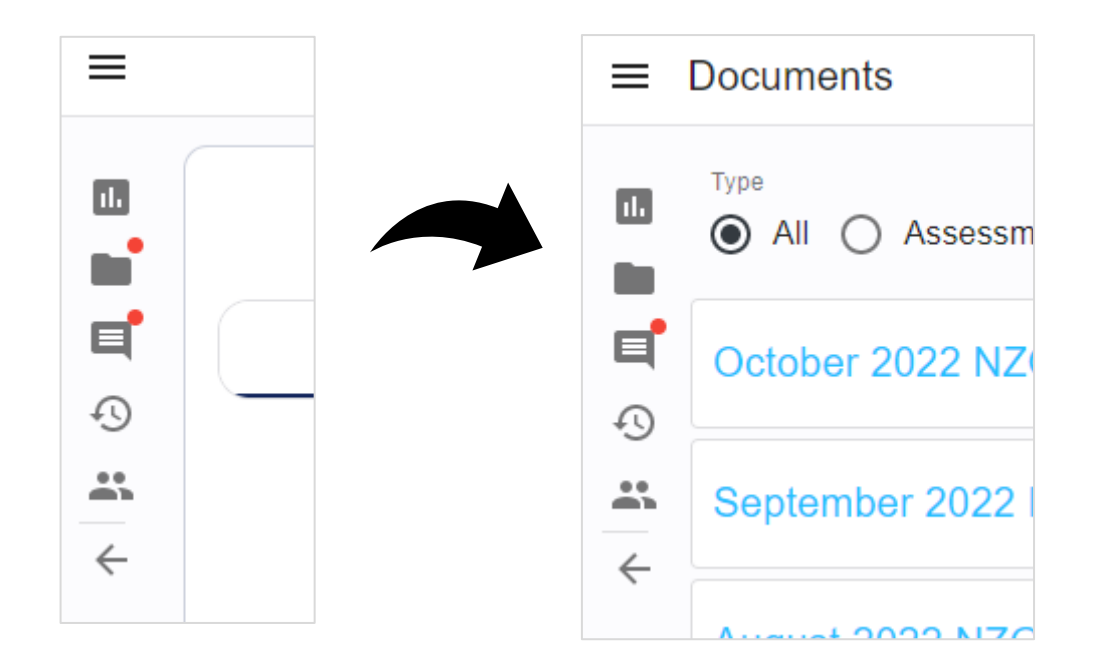

# 7 Export

It is possible to export the results of the generation balance calculation as a Microsoft Excel workbook. This is achieved by clicking on the "Export" link on the Navigation Panel.

The items that are displayed on the Day Calculation Page form the columns in the exported file and results for each morning and evening period for each day form the rows. A shortened name is used as the label for each column and the mapping between these labels and the full descriptions provided on the Day Calculation Page is provided in the table below.

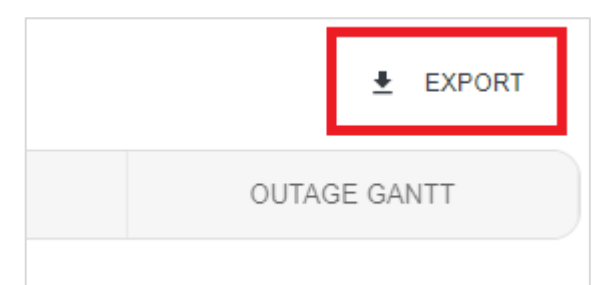

| Export Label        | Day Calculation Page Item                                      |
|---------------------|----------------------------------------------------------------|
| si_load             | South Island load estimate                                     |
| si_gen_outages      | South Island total generation outage impact                    |
| si_trans_outages    | South Island total transmission outage impact                  |
| si_generation       | South Island available generation capacity                     |
| si_ancillary_req    | South Island generation required for ancillary services        |
| hvdc_transfer_limit | HVDC transfer limit                                            |
| hvdc_available      | HVDC transfer north (received)                                 |
| ni_load             | North Island load estimate                                     |
| ni_gen_outages      | North Island total generation outage impact                    |
| ni_trans_outages    | North Island total transmission outage impact                  |
| ni_generation       | North Island available generation capacity                     |
| n1_ni_ac_risk       | North Island AC risk (N-1)                                     |
| n1_dc_risk          | North Island DC risk (N-1)                                     |
| n1_ni_risk          | North Island worst risk (N-1)                                  |
| n1_ni_ancillary_req | North Island generation required for ancillary services (N-1)  |
| n1_contingency      | Generation balance margin covering worst contingency (N-<br>1) |
| n1g_ni_ac_risk_1st  | North Island first AC risk (N-1-G)                             |
| n1g_dc_risk_1st     | North Island first DC risk (N-1-G)                             |

 Doc File Name: UG-OC-841 NZGB - Application and Calculation User Guide.docx
 Printed

 Location/version code: UG-OC-841/V2
 Page 24 of 45

 Printed copy is valid on date of printing. Please check DMS Directory for latest issue.

Printed on: 03/11/22

| Export Label           | Day Calculation Page Item                                                            |
|------------------------|--------------------------------------------------------------------------------------|
| n1g_ni_risk_1st        | North Island first worst risk (N-1-G)                                                |
| n1g_ni_adjustments_1st | North Island generation balance adjustments after first contingency (N-1-G)          |
| n1g_ni_ac_risk_2nd     | North Island second AC risk (N-1-G)                                                  |
| n1g_dc_risk_2nd        | North Island second DC risk (N-1-G)                                                  |
| n1g_ni_risk_2nd        | North Island second worst risk (N-1-G)                                               |
| n1g_ni_ancillary_req   | North Island generation required for ancillary services to cover second risk (N-1-G) |
| generation_balance     | Generation balance margin covering the next worst contingency (N-1-G)                |

For further information on the meaning of Day Calculation Page items within this list, please refer to Section 5.1.

### 8 User Support

If you are unable to log into the Operations Customer Portal or have any queries, please contact the System Operator at the following e-mail address <u>SO customer portal@transpower.co.nz</u> Note that this e-mail will be staffed during business hours (Monday to Friday, 8am – 5pm).

This e-mail can also be accessed from the user menu.

Clicking on the e-mail address in the pop up will invoke your e-mail client so you can send an e-mail.

| Yous                                    | ef Rashid                                               |                                       |
|-----------------------------------------|---------------------------------------------------------|---------------------------------------|
| yous                                    | ef.rashid331@outlook.co                                 | om                                    |
| Gen                                     | esis Energy Limited - Admin                             |                                       |
|                                         | Contact Transpower                                      |                                       |
| <b>.</b>                                | Notification                                            |                                       |
| 0                                       | User Guide                                              |                                       |
| С                                       | Logout                                                  |                                       |
| Con                                     | tact Transpov                                           | wer                                   |
| For general website que<br><u>SO_cu</u> | stions or problems you can<br>stomer_portal@transpower. | contact Transpower at<br><u>co.nz</u> |

# 9 The Generation Balance Calculation

The objective of the generation balance calculation is to forecast whether there will be enough generation capacity to securely meet demand (i.e. meet frequency keeping and reserve requirements) considering scheduled equipment outages. This calculation focuses on whether the instantaneous power balance can be met (i.e. MW) and hence differs from other security of supply assessments that are concerned with energy shortages (i.e. MWh).

The calculation within the NZGB application considers a scenario of peak demand in the North Island with HVDC power transfer north. A simplified model of the New Zealand power system is used for the generation balance calculation whereby the following aspects are estimated for each island:

- Demand and losses;
- Available generation;
- Generation required for ancillary services (reserves and frequency keeping); and
- HVDC transfer capacity.

The NZGB estimates the margin to a generation balance shortfall (or the severity of such a shortfall) by calculating the following metrics<sup>[1]</sup>:

| Metric                                | Definition                                                                                                    |
|---------------------------------------|----------------------------------------------------------------------------------------------------|
| N-1 Generation<br>Balance Margin      | The difference between the available generation capacity<br>and the capacity required to securely supply demand<br>before the occurrence of a contingent event (i.e. reserves<br>need to be obtained to cover the worst case contingent<br>event).                   |
| N-1-G<br>Generation<br>Balance Margin | The difference between the available generation capacity<br>and the capacity required to securely supply demand after<br>the occurrence of the worst case contingent event (i.e.<br>reserves need to be restocked to cover the next worst<br>case contingent event). |

The following sections detail the assumptions built into the NZGB application as well as the way in which the application sources information for processing.

### 9.1 Daily Time Windows

The generation balance calculation is concerned with the morning and evening peak demand time periods for each day. The time windows (inclusive) that are associated with these peak periods are defined below:

- Morning peak (AM) period: 06:00 to 11:30, trading periods 13 to 23
- Evening peak (PM) period: 16:00 to 20:00, trading periods 32 to 40

These time windows limit the scheduled outages and historical data that is considered in the calculation

### 9.2 Demand Forecast

The NZGB estimates future demand based on historical telemetered data and incorporates network losses into the estimated figure. This is achieved by using North Island power supply (generation and HVDC transfer north) and total New Zealand generation as the source for the forecast. The island demand and losses are calculated from this data as detailed in the following table:

| Estimated Values               | Calculation from Source Data                                       |
|--------------------------------|--------------------------------------------------------------------|
| North Island Demand and Losses | North Island Power Supply                                          |
| Total System Demand and Losses | New Zealand Generation                                             |
| South Island Demand and Losses | Total System Demand and Losses –<br>North Island Demand and Losses |

In some specific instances, individual GXP or Grid Zone demand data is also used by the NZGB application. The values for this data are calculated in the same fashion but using historical GXP or Grid Zone telemetered load data as the source.

All historical data used for demand estimation is provided to the NZGB application in the form of half-hourly time series data. Each half-hour data point is the average of the raw SCADA data over a trading period.

The NZGB can use either of two prediction methods to forecast demand. These are described in detail below.

#### 9.2.1 Short-term Forecast

The short-term forecast uses historical data from the last three weeks to produce demand forecasts for the next three weeks. The application produces estimates for time periods that are unique combinations of the following:

- Week period, consisting of Weekday, Saturday, Sunday / public holiday; and
- Day period, consisting of morning or evening.

In order to estimate future island demand and losses, the NZGB application determines the maximum of the historical data for each unique week period and day period over the last three weeks (e.g. weekday mornings). For example, to determine weekday morning load values, the application will find the maximum value for weekday morning periods in the historical data. This method results in a conservatively high peak value when compared to the historical data. This is suitable for estimating island level demand and losses as larger values will result in worse generation margins.

For GXP or area level load which is used for security constraints and the HVDC limit however, the NZGB application first averages the values of load for each trading period across multiple days for each unique week period and day period combination (e.g. weekday mornings). Then, the application extracts the maximum value from the averaged data for the day period of interest. This method, in contrast to that of the island level method, results in a moderate peak value when compared to the historical data. This is suitable as lower estimated values will ultimately result in worse generation balance margins.

Lastly, a growth factor is not applied to any of these final calculated values for the short-term forecast.

#### 9.2.2 Long term Forecast

The long-term forecast uses historical data from the last year to produce demand forecasts for up to one year into the future. The application produces estimates for time periods that are unique combinations of the following:

- Period of the year.
- Week period, consisting of Weekday, Saturday, Sunday / public holiday; and
- Day period, consisting of morning or evening.

Similar to the short-term forecast, for the island level demand and losses the NZGB determines the maximum of the historical data for each unique time period. In estimating load values for weekday evenings, the application finds the maximum load value of weekday evenings of a 4-week period, two weeks either side of the same date in the previous year. Again, as per the short-term forecast, GXP and area level loads for determining the HVDC transfer limit and the impact of security constraints are estimated by first averaging across multiple days for each unique time period and then finding the maximum value for the day period in question.

A growth factor of 2% is applied to all final calculated values for the long-term forecast.

### 9.3 Available Generation Capacity

The NZGB estimates the available generation based on two factors:

- The maximum capacity that is pre-configured in the tool; and
- The impact of transmission or generation outages which are entered into POCP.

Generation in the NZGB application is modelled in terms of generating stations which can then be (optionally) composed of individual generating units. Only dispatchable generation is considered by the calculation and the underlying assumption is that all generation will be offered unless outages are notified.

The sections below describe the various components of the generation availability estimate in more detail.

#### 9.3.1 Maximum Generation Capacity

A full list of the maximum capacities of generating stations and units that are configured within the NZGB application can be found in found in Appendix 5.1.

Note that wind generation is assumed to only contribute 20% of its stated capacity toward the generation balance.

#### 9.3.2 Generation Outages

Generation outages reduce the available capacity of individual generating units or generating stations. The NZGB application utilises the "MW Loss" field from POCP to determine the outage reduction amount.

The NZGB uses unit level outage entries to determine the generation capacity available from particular units and separately uses the station level entries to determine the generation capacity available from the entire station.

#### 9.3.3 Transmission Outages

Certain transmission outages can constrain or disconnect generation thereby reducing the available generation capacity. The manner in which transmission outages influence available generation can be complex, hence transmission constraints are modelled on a case-by-case basis in the NZGB application.

The following table provides a list of transmission constraints that are applied as a result of transmission outages in the NZGB application. The export limit value is the maximum allowable generation export from an area of region under the outage condition and the constraint value represents an indicative generation reduction to meet the export limit:

### TRANSPOWER

| Outage                                                   | Description                                                                                                    | Indicative Export Limits and<br>Constraint                                                                                                    |
|----------------------------------------------------------|----------------------------------------------------------------------------------------------------|----------------------------------------------------------------------------------------------------|
| CYD_CML_TWZ_1<br>CYD_CML_TWZ_2<br>CYD_CML_1<br>CYD_CML_2 | Generation export from the Southland<br>region (CYD, ROX, MAN, MAH and WPI)<br>limited to avoid overloading the NSY-<br>ROX-1 circuit post-contingency.    | Export Limit:<br>Summer: 740 MW<br>Shoulder: 790 MW<br>Winter: 810 MW<br><u>Constraint:</u><br>Summer: 70 MW<br>Shoulder: 0 MW<br>Winter: 0 MW    |
| NSY_ROX_1                                                | Generation export from the Southland<br>region (CYD, ROX, MAN, MAH and WPI)<br>limited to avoid overloading the CYD-<br>CML-TWZ circuits post-contingency. | Export Limit:<br>Summer: 690 MW<br>Shoulder: 710 MW<br>Winter: 720 MW<br><u>Constraint:</u><br>Summer: 150 MW<br>Shoulder: 60 MW<br>Winter: 50 MW |
| LIV_NSY_1                                                | Generation export from the Southland<br>region (CYD, ROX, MAN, MAH and WPI)<br>limited to avoid overloading the CYD-<br>CML-TWZ circuits post-contingency. | Export Limit:<br>Summer: 710 MW<br>Shoulder: 720 MW<br>Winter: 730 MW<br><u>Constraint:</u><br>Summer: 130 MW<br>Shoulder: 50 MW<br>Winter: 40 MW |
| CML_TWZ_1<br>CML_TWZ_2                                   | Generation export from the Southland<br>region (CYD, ROX, MAN, MAH and WPI)<br>limited to avoid overloading the NSY-<br>ROX-1 circuit post-contingency.    | Export Limit:<br>Summer: 790 MW<br>Shoulder: 840 MW<br>Winter: 840 MW<br><u>Constraint:</u><br>Summer: 20 MW<br>Shoulder: 0 MW<br>Winter: 0 MW    |
| CYD_ROX_1<br>CYD_ROX_2                                   | Generation export from the Southland<br>region (CYD, ROX, MAN, MAH and WPI)<br>limited to avoid overloading the NSY-<br>ROX-1 circuit post-contingency.    | Export Limit:<br>Summer: 540 MW<br>Shoulder: 620 MW<br>Winter: 700 MW<br><u>Constraint:</u><br>Summer: 310 MW<br>Shoulder: 150 MW                 |

| Outage                 | Description                                                                                                    | Indicative Export Limits and<br>Constraint                                                                                                    |  |
|------------------------|----------------------------------------------------------------------------------------------------|----------------------------------------------------------------------------------------------------|--|
|                        |                                                                                                    | Winter: 70 MW                                                                                                    |  |
| MTI_WKM_1<br>MTI_WKM_2 | Generation export from MTI and WPA<br>limited to avoid overloading of remaining<br>MTI-WKM circuit pre-contingency.                                                                                                    | Export Limit:<br>Summer: 200 MW<br>Shoulder: 225 MW<br>Winter: 240 MW<br><u>Constraint:</u><br>Summer: 200 MW<br>Shoulder: 175 MW<br>Winter: 160 MW |  |
| THI_WKM_1<br>WKM_WRK_1 | Generation export from the Central North<br>Island region (THI, PPI, ATI, OHK, WRK,<br>TAA, RKA, OKI, NAP, NTM, ARA, ARI_STH,<br>KIN, KMI, WHE, KAG, MAT, ANI, WHI,<br>KTW, PRI and TUI) limited to avoid<br>overloading the OHK-WRK-1, ATI-OHK-1<br>and ATI-WKM-1 circuits post-<br>contingency. | Export Limit:<br>Summer: 420 MW<br>Shoulder: 460 MW<br>Winter: 470 MW<br><u>Constraint:</u><br>Summer: 650 MW<br>Shoulder: 500 MW<br>Winter: 470 MW |  |
| THI_WRK_1              | Generation export from the Central North<br>Island region (ATI, OHK, WRK, TAA, RKA,<br>OKI, NAP, NTM, ARA, ARI_STH, KIN, KMI,<br>WHE, KAG, MAT, ANI, WHI, KTW, PRI and<br>TUI) limited to avoid overloading of the<br>OHK-WRK-1, ATI-OHK-1 and ATI-WKM-1<br>circuits post-contingency.            | Export Limit:<br>Summer: 410 MW<br>Shoulder: 460 MW<br>Winter: 470 MW<br><u>Constraint:</u><br>Summer: 460 MW<br>Shoulder: 370 MW<br>Winter: 290 MW |  |

The following table provides a list of transmission outages that result in the complete disconnection of generation from the grid in the NZGB application:

| Outage       | Generation Disconnected |
|--------------|-------------------------|
| ARA_WRK_1    | ARA                     |
| MTI_WPA_1    | WPA                     |
| PPI_THI_1    | PPI                     |
| OHB_806_1007 | OHB_8 and OBH_9         |
| OHB_907_1106 | OHB_10 and OBH_11       |

| Outage                                              | Generation Disconnected                                         |
|-----------------------------------------------------|-----------------------------------------------------------------|
| OHC_1206_1407                                       | OHC_12 and OHC_13                                               |
| OHC_1307_1508                                       | OHC_14 and OHC_15                                               |
| SFD_CB_612                                          | SPL                                                             |
| ARI_44_77_97                                        | ARI_1, ARI_2, ARI_3 and ARI_4                                   |
| MNI_MKE_SFD_1, MKE_CB_102                           | MKE                                                             |
| CST_JRD_SFD_1, JRD_CB_132                           | JRD                                                             |
| MTI_87_84_117, MTI_97_117_187,<br>MTI_97_87_117_107 | MTI_1, MTI_2, MTI_3, MTI_4, MTI_5                               |
| MTI_127_164_177, MTI_107_177_127,<br>MTI_97_127_177 | MTI_6, MTI_7, MTI_8, MTI_9, MTI_10                              |
| MTI_117_107_127                                     | MTI                                                             |
| WRK_44_57_197                                       | WRK_1, WRK_14, WRK_7, WRK_8, WRK_15,<br>WRK_16                  |
| WRK_47_134_87                                       | WRK_15, WRK_16, WRK_4, WRK_9, WRK_10,<br>WRK_11, WRK_12, WRK_13 |
| WRK_47_44_197                                       | WRK_1, WRK_14, WRK_7, WRK_8                                     |
| WRK_47_57                                           | WRK_15, WRK_16                                                  |
| WRK_47_67                                           | WRK_15, WRK_16, WRK_4, WRK_9, WRK_10,<br>WRK_11                 |
| WRK_57_103_87                                       | WRK_4, WRK_9, WRK_10, WRK_11, WRK_12,<br>WRK_13                 |
| WRK_57_67                                           | WRK_4, WRK_9, WRK_10, WRK_11                                    |
| WRK_67_103_87, WRK_67_77                            | WRK_12, WRK_13                                                  |
| SFD_CB_522                                          | SFD_21                                                          |
| SFD_CB_552                                          | SFD_22                                                          |
| BPE_TWC_LTN_1                                       | TWC, TRH                                                        |
| NAP_NTM_1                                           | NTM_1, NTM_2, NTM_3, NTM_4                                      |

#### 9.3.4 Determining Generation Availability

The total generation availability is determined by examining the impact of outages on reducing generation capacity. The effect of transmission and generation outages are considered separately, and generation availability is calculated as the minimum of the two. Outages which impact an entire generating station or individual units are also considered separately.

The transmission and generation outages that reduce generation capacity are only considered for a particular peak demand period (the morning or evening period for a particular day), if their start or end times fall within that time window. Additionally, the NZGB takes into consideration actual concurrencies of outages within a given time window. This means that the application does not double count the effect of a series of staggered outages which do not overlap.

### 9.4 HVDC Transfer

For the purpose of calculating the generation balance, the NZGB application assumes that the full available capacity of the HVDC link will be utilized to transfer maximum power from the South Island to the North Island. The first aspect the NZGB uses to determine the HVDC transfer is the quantity of excess South Island generation, which is calculated using estimated values for South Island available generation capacity, demand and ancillary service requirements. The second aspect is the available HVDC transfer capacity which is estimated by utilising the formulae provided in Transpower's HVDC Bipole Operating Policy. This is achieved by estimating the Wellington load and taking into consideration the influence of outages of the following equipment:

- HVDC poles;
- Filter banks at Haywards and Benmore;
- Electrode circuits at Haywards;
- 220 kV circuits between Bunnythorpe and Haywards;
- 220 kV circuits north of Bunnythorpe;
- 220 kV / 110 kV interconnecting transformers at Haywards; and
- Dynamic reactive equipment at Haywards (synchronous condensers and STATCOM).

The NZGB application calculates the HVDC transfer to be the lower of the excess South Island generation and the HVDC transfer capacity. Lastly, losses inherent in the operation of the HVDC are also accounted for by subtracting a fixed loss value from the HVDC power sent to calculate the HVDC power received. The following table shows the assumed HVDC losses at various power transfer levels:

| HVDC Sent [MW] | HVDC Loss [MW] |
|----------------|----------------|
| 0 to 200       | 6              |
| 201 to 400     | 12             |
| 401 to 700     | 28             |
| 701 to 1000    | 52             |
| 1001 to 1200   | 74             |

### 9.5 Generation Ancillary Service Requirements

The NZGB calculation dynamically estimates the generation that will be required for ancillary services, particularly frequency keeping and under-frequency reserves, for secure operation of the power system. This is important as the generation required for this purpose is not available to supply demand.

#### 9.5.1 Reserve Estimation Methodology

The quantity of under-frequency reserve that is required to cover the worst case contingent event changes as a function of actual generation output or HVDC transfer. In reality, Transpower's Scheduling, Pricing and Dispatch application may find an optimum solution such that the generation output of the risk setting unit or HVDC transfer is limited thereby limiting the quantity of under-frequency reserves that are required. The exact optimum solution depends entirely on the actual energy and reserve offers that have been provided.

In the context of the generation balance calculation however, generation capacity utilised for supplying demand or providing reserves is equivalent. This means that the outcome of limiting generation output or HVDC transfer to reduce the quantity of reserves required would be equivalent to maximising generation output or HVDC transfer to supply demand and increasing the required reserves. Therefore, to simplify the generation balance calculation, the NZGB implements the latter methodology: assuming that the output of risk setting plant or the HVDC is at maximum capacity (taking outages into account) and then determining the reserves needed to cover this risk.

#### 9.5.2 South Island Reserve and Frequency Keeping Requirements

South Island reserve and frequency keeping requirements indirectly impact generation balance margins by potentially limiting power transfer into the North Island (by reducing the available South Island generation capacity). For this purpose, the NZGB:

- 1. Assumes that 15 MW is required for South Island frequency keeping;
- 2. Assumes that 220 MW of reverse reserve sharing is available from the North Island as part of the National Market for Instantaneous Reserves; and
- 3. Dynamically determines the AC risk within the South Island.

The available capacity of the following generating units is used for dynamically determining the AC risk in the South Island:

- 1. An outage of MAN\_BS\_220\_A causing the risk being equal to the sum of the available capacity of MAN\_4, MAN\_5, MAN\_6 and MAN\_7;
- 2. An outage of MAN\_BS\_220\_C causing the risk being equal to the sum of the available capacity of MAN\_1, MAN\_2, MAN\_3 and MAN\_4; and
- 3. An outage of OHA\_TWZ\_1 or OHA\_TWZ\_2 causing the risk being equal to the available capacity of OHA.

Due to reserve sharing across the HVDC link, the AC risk in the South Island only has an influence on the reserves required when the AC Risk exceeds 220 MW.

Where none of these units are available, a minimum South Island AC risk of 125 MW is assumed.

#### 9.5.3 HVDC Risks

The NZGB calculation considers the loss of a single piece of HVDC plant in determining the HVDC risk, which depends on the HVDC transfer and the risk subtractor. The HVDC transfer is determined as described in Section 3.5 and the risk subtractor is determined by taking into consideration outages of HVDC poles and filter banks at Haywards and Benmore. The risk subtractor values used within the NZGB are taken from the HVDC Operating Policy.

In the absence of pole or filter bank outages, the NZGB will utilise the risk subtractor of 650 MW to determine the reserve required to cover the loss of the first HVDC pole. However, this value relies upon the short-time rating of the remaining HVDC pole and is not suitable for the N-1-G generation balance calculation where the

HVDC pole is the first worst case contingency. In this instance, a risk subtractor of 500 MW is used for the initial HVDC pole contingency, in accordance with the continuous rating of the remaining HVDC pole. Note that for such a situation, the second HVDC risk is assumed to be the remaining flow on the HVDC link as the loss of the second pole results in complete disconnection of the North and South Islands.

#### 9.5.4 North Island Reserve and Frequency Keeping Requirements

The North Island reserve and frequency keeping requirements directly influence generation balance margins by reducing the available North Island generation capacity. For this purpose, the NZGB:

- 1. Assumes that 15 MW is required for North Island frequency keeping;
- 2. Assumes that 200 MW of North Island interruptible load is available, reducing the reserves that are required from generating plant;
- 3. Dynamically determines the AC risk within the North Island; and
- 4. Dynamically determines the North Island risk by taking the worst of the DC risk and the AC risk.
- 5. The available capacity of the following generating units is used for dynamically determining the AC risk in the North Island:
- 6. Huntly Units 1, 2, 4 and 5; and
- 7. Stratford / Taranaki Combined Cycle (SPL);
- 8. An outage of NAP\_WRK\_2 or OKI\_WRK\_1 causing the risk being equal to the sum of the available capacity of OKI, NTM and NAP;
- 9. An outage of NAP\_OKI\_2 causing the risk being equal to the sum of the available capacity of NTM and NAP;
- 10. An outage of MTI\_WKM\_1 or 2 causing the risk being equal to the sum of the available capacity of MTI and WPA;

Where none of these units are available, a minimum North Island AC risk of 220 MW is assumed.

# 9.6 Generation Balance Calculation Summary

The previous sections described how the various inputs to the generation balance calculation are obtained. The generation balance margin is defined by the following formula:

Generation Balance Margin = Available Generation and HVDC Transfer - Generation Required for Ancillary Services - Demand and Losses

The following sections provide a brief summary of the way in which the above formula is utilised for the N-1 and N-1-G generation balance calculations and the meanings of calculation values displayed on the Day Calculation Page.

#### 9.6.1 N-1 Generation Balance Calculation

The N-1 generation balance margin is calculated by directly using the estimated generation, HVDC transfer, demand and risk values for the intact system in the generation balance formula above.

#### 9.6.2 N-1-G Generation Balance Calculation

In order to calculate the N-1-G generation balance margin, the NZGB first re-calculates the impact of the worst case first contingency. This is required because as was described in Section 3.6 the DC risk considered in the N-1 generation balance calculation and the first DC risk in the N-1-G generation balance calculation may differ. The NZGB then simulates the impact of this contingency by reducing the available generation or HVDC transfer, depending on whether this contingency was the loss of a generating unit or HVDC equipment. Lastly, the second worst case contingency is determined based on the equipment that remains in service. Updated values of generation, HVDC transfer and risk are then used in the generation balance formula above to arrive at the N-1-G generation balance margin.

#### 9.6.3 **Definition of Calculation Components**

The Day Calculation Page displays the values of the major components of the generation balance calculation. These items are described in greater detail in the table below.

| Day Calculation Display Item                                  | Description                                                                                                    |
|---------------------------------------------------------------|----------------------------------------------------------------------------------------------------|
| South Island load estimate                                    | Forecast South Island load and losses.                                                                                                    |
| South Island total generation outage impact                   | Impact of South Island generation outages on the total available generation capacity.                                                                                                    |
| South Island total transmission outage impact                 | Impact of South Island transmission outages on risk and available generation capacity.                                                                                                    |
| South Island available generation capacity                    | South Island available generation capacity when transmission and generation outages are taken into account.                                                                                                    |
| South Island generation required for ancillary services       | South Island generation capacity required for reserve and frequency keeping.                                                                                                    |
| HVDC transfer limit                                           | The power transfer limit / capacity of the HVDC link (sent from Benmore).                                                                                                    |
| HVDC transfer north (received)                                | The maximum power transferred north (received at Haywards) over the<br>HVDC link. This value considers the excess generation in the South Island,<br>the HVDC transfer capacity and losses inherent in the HVDC link. |
| North Island load estimate                                    | Forecast North Island load and losses.                                                                                                    |
| North Island total generation outage impact                   | Impact of North Island generation outages on the total available generation capacity.                                                                                                    |
| North Island total transmission outage impact                 | Impact of North Island transmission outages on risk and available generation capacity.                                                                                                    |
| North Island available generation capacity                    | North Island available generation capacity when transmission and generation outages are taken into account.                                                                                                    |
| North Island AC risk (N-1)                                    | Highest AC risk (generating unit) in the North Island.                                                                                                    |
| North Island DC risk (N-1)                                    | Highest DC risk (HVDC component) to be covered by reserves in the North Island.                                                                                                    |
| North Island worst risk (N-1)                                 | The highest of the AC and DC risks above.                                                                                                    |
| North Island generation required for ancillary services (N-1) | North Island generation capacity required to provide reserves for the risk<br>above and frequency keeping (i.e. risk and frequency keeping less<br>interruptible load).                                               |
| Generation balance margin covering<br>worst contingency (N-1) | N-1 generation balance margin.                                                                                                    |

| Day Calculation Display Item                                                               | Description                                                                                                    |
|--------------------------------------------------------------------------------------------|----------------------------------------------------------------------------------------------------|
| North Island first AC risk (N-1-G)                                                         | Highest AC risk in the North Island before any contingencies are applied for the N-1-G generation balance calculation. This value will be identical to "North Island AC risk (N-1)".                                                                                                    |
| North Island first DC risk (N-1-G)                                                         | Highest DC risk in the North Island before any contingencies are applied<br>for the N-1-G generation balance calculation. For the loss of the first pole,<br>this risk value uses the continuous rating risk subtractor of 500 MW.<br>Therefore, this value could be different from the "North Island DC risk (N-<br>1)"   |
| North Island first worst risk (N-1-G)                                                      | The highest of the first AC and DC risk above, which could be different to "North Island worst risk (N-1)".                                                                                                    |
| North Island generation balance<br>adjustments after first contingency<br>(N-1-G)          | This is the adjustment that would need to be done to the N-1 generation balance margin due to the difference between "North Island first worst risk (N-1-G)" and "North Island worst risk (N-1)". Any difference is due to the different HVDC risk subtractors used for the N-1 and N-1-G generation balance calculations. |
| North Island second AC risk (N-1-G)                                                        | Highest AC risk in the North Island after the first worst case contingency has already occurred for the N-1-G generation balance calculation.                                                                                                    |
| North Island second DC risk (N-1-G)                                                        | Highest DC risk in the North Island after the first worst case contingency has already occurred for the N-1-G generation balance calculation.                                                                                                    |
| North Island second worst risk (N-1-<br>G)                                                 | The highest of the second AC and DC risks above.                                                                                                    |
| North Island generation required for<br>ancillary services to cover second<br>risk (N-1-G) | This is the quantity of generation that is required to cover reserves and frequency keeping for the next contingency.                                                                                                    |
| Generation balance margin covering the next worst contingency (N-1-G)                      | N-1-G generation balance margin.                                                                                                    |
| Selected minimum time                                                                      | The precise time instance at which results are being displayed and when                                                                                                    |

## 9.7 Application Aspects

#### 9.7.1 Application Architecture

The NZGB application interfaces with multiple systems to calculate generation balance margins and display these to the user. The overall architecture of the NZGB application is outlined in the diagram below:

Outage information is obtained from POCP and generation and load data used for the demand forecast and transmission constraints is obtained from TPIX.

#### 9.7.2 Manual Overrides

The bulk of the generation balance calculation is automated within the NZGB application as described before. However, NZGB administrators may from time to time apply manually overrides when the automated process cannot produce correct results. If manual overrides have been applied, a description will be provided on the Dashboard Page under the comments section.

# **10 Appendix**

### **10.1NZGB Model Summary**

The generating station and unit capacities which are configured into the NZGB model for North Island and South Island generators are tabulated in Table 1 and Table 2 respective.

| Station Name           | Station Code | Station Capacity [MW]                                                                                                    | Generating<br>Units                                                  | Generating Unit<br>Capacity [MW]                         |
|------------------------|--------------|----------------------------------------------------------------------------------------------------|----------------------------------------------------------------------|----------------------------------------------------------|
| Aniwhenua              | ANI          | 25                                                                                                    | -                                                                    | -                                                        |
| Aratiatia              | ARA          | 78                                                                                                    | ARA_1<br>ARA_2<br>ARA_3                                              | 26<br>26<br>26                                           |
| Aripuni                | ARI          | 192                                                                                                    | ARI_1<br>ARI_2<br>ARI_3<br>ARI_4<br>ARI_5<br>ARI_6<br>ARI_7<br>ARI_8 | 22<br>22<br>22<br>22<br>26<br>26<br>26<br>26<br>26<br>26 |
| Atiamuri               | ATI          | 80                                                                                                    | ATI_1<br>ATI_2<br>ATI_3<br>ATI_4                                     | 19<br>19<br>19<br>19                                     |
| Glenbrook              | GLN          | 74                                                                                                    | -                                                                    | -                                                        |
| Huntly                 | HLY          | 1047*<br>*It is assumed that only 2<br>out of 3 Rankines will be<br>offered so a station<br>maximum of 965 MW is<br>used in the calculation. | HLY_1<br>HLY_2<br>HLY5<br>HLY_6<br>HLY_4                             | 250<br>250<br>405<br>50<br>250                           |
| Junction Road          | JRD          | 100                                                                                                    | JRD_071<br>JRD_072                                                   | 50<br>50                                                 |
| Kawerau                | KAG          | 106                                                                                                    | -                                                                    | -                                                        |
| Kinleith               | KIN          | 39                                                                                                    | -                                                                    | -                                                        |
| Kaimai                 | KMI          | 42                                                                                                    | -                                                                    | -                                                        |
| Kapuni                 | KPI          | 24                                                                                                    | KPI_1<br>KPI_2                                                       | 12<br>12                                                 |
| Karapiro               | КРО          | 96                                                                                                    | KPO_1<br>KPO_2<br>KPO_3                                              | 32<br>32<br>32                                           |
| Kaitawa – Waikaremoana | KTW          | 36                                                                                                    | TUI_6<br>TUI_7                                                       | 18<br>18                                                 |

Table 1 - North Island Generation Capacity

Doc File Name: UG-OC-841 NZGB - Application and Calculation User Guide.docx Location/version code: UG-OC-841/V2 Page 38 of 45

Printed on: 03/11/22

Printed copy is valid on date of printing. Please check DMS Directory for latest issue.

© 2022 Transpower New Zealand Limited

| Station Name            | Station Code | Station Capacity [MW] | Generating<br>Units                                                                                               | Generating Unit<br>Capacity [MW]                                     |
|-------------------------|--------------|-----------------------|----------------------------------------------------------------------------------------------------|----------------------------------------------------------------------|
| Matahina                | MAT          | 72                    | -                                                                                                    | -                                                                    |
| Mill Creek              | МСК          | 60                    | -                                                                                                    | -                                                                    |
| Mangahao                | МНО          | 38                    | -                                                                                                    | -                                                                    |
| МсКее                   | MKE          | 100                   | -                                                                                                    | -                                                                    |
| Mokai                   | МОК          | 105                   | MOK_1<br>MOK_2<br>MOK_3<br>MOK_10<br>MOK_11<br>MOK_12<br>MOK_21<br>MOK_22<br>MOK_30<br>MOK_31<br>MOK_32<br>MOK_41 | 4<br>4<br>7<br>34<br>4<br>4<br>4<br>4<br>19<br>7<br>7<br>7           |
| Maraetai                | MTI          | 350                   | MTI_1<br>MTI_2<br>MTI_3<br>MTI_4<br>MTI_5<br>MTI_6<br>MTI_7<br>MTI_7<br>MTI_8<br>MTI_9<br>MTI_10                  | 35<br>35<br>35<br>35<br>35<br>35<br>35<br>35<br>35<br>35<br>35<br>35 |
| Nga Awa Purua           | NAP          | 147                   | -                                                                                                    | -                                                                    |
| Ngawha A                | NGA          | 25                    | -                                                                                                    | -                                                                    |
| Ngawha B                | NGB          | 31                    | -                                                                                                    | -                                                                    |
| Nga Tamariki            | NTM          | 82                    | NTM_1<br>NTM_2<br>NTM_3<br>NTM_4                                                                                  | 20<br>20<br>20<br>20                                                 |
| Ohakuri                 | ОНК          | 108                   | ОНК_1<br>ОНК_2<br>ОНК_3<br>ОНК_4                                                                                  | 27<br>27<br>27<br>27<br>27                                           |
| Ohaaki                  | OKI          | 56                    | -                                                                                                    | -                                                                    |
| Onepu                   | ONU          | 60                    | -                                                                                                    | -                                                                    |
| Pohipi                  | PPI          | 51                    | PPI_1                                                                                                    | 51                                                                   |
| Piripaua – Waikaremoana | PRI          | 44                    | TUI_4                                                                                                    | 22                                                                   |

 Doc File Name: UG-OC-841 NZGB - Application and Calculation User Guide.docx

 Location/version code: UG-OC-841/V2
 Page 39 of 45

Printed on: 03/11/22

| Station Name                                            | Station Code | Station Capacity [MW] | Generating<br>Units                           | Generating Unit<br>Capacity [MW] |
|---------------------------------------------------------|--------------|-----------------------|-----------------------------------------------|----------------------------------|
|                                                         |              |                       | TUI_5                                         | 22                               |
| Patea                                                   | PTA          | 31                    | -                                             | -                                |
| Rotokawa                                                | RKA          | 31                    | RKA_1<br>RKA_10<br>RKA_11<br>RKA_12<br>RKA_21 | 3<br>16<br>3<br>3<br>5           |
| Rangipo                                                 | RPO          | 120                   | RPO5<br>RPO6                                  | 60<br>60                         |
| Stratford (Peaking)                                     | SFD          | 200                   | SFD_21<br>SFD_22                              | 100<br>100                       |
| Stratford Power Limited<br>(Taranaki Combined<br>Cycle) | SPL          | 360                   | _                                             | -                                |
| Te Huka Binary Plant                                    | TAA          | 30                    | -                                             | -                                |
| Te Apiti                                                | TAP          | 90                    | -                                             | -                                |
| Te Mihi                                                 | ТНІ          | 166                   | THI_1<br>THI_2                                | 83<br>83                         |
| Tokaanu                                                 | TKU          | 240                   | TKU1<br>TKU2<br>TKU3<br>TKU4                  | 60<br>60<br>60<br>60             |
| Te Rapa Cogen                                           | TRC          | 45                    | TRC_1                                         | 45                               |
| Te Rere Hau                                             | TRH          | 48                    | -                                             | -                                |
| Tuai – Waikaremoana                                     | TUI          | 52                    | TUI_1<br>TUI_2<br>TUI_3                       | 19<br>19<br>20                   |
| Te Uku                                                  | TUK          | 63                    | -                                             | -                                |
| Tararua Central                                         | TWC          | 93                    | -                                             | -                                |
| Tararua – Stage 1                                       | TWF          | 65                    | -                                             | -                                |
| Whareroa                                                | WAA          | 64                    | -                                             | -                                |
| Wheao / Flaxy                                           | WHE          | 25                    | -                                             | -                                |
| Whirinaki                                               | WHI          | 157                   | WHI_1<br>WHI_2<br>WHI_3                       | 52<br>52<br>52                   |
| Whakamaru                                               | WKM          | 100                   | WKM_1<br>WKM_2<br>WKM_3                       | 25<br>25<br>25                   |

Doc File Name: UG-OC-841 NZGB - Application and Calculation User Guide.docx Location/version code: UG-OC-841/V2 Page 40 of 45

Printed on: 03/11/22

| Station Name | Station Code | Station Capacity [MW] | Generating<br>Units                                                                                             | Generating Unit<br>Capacity [MW]                                        |
|--------------|--------------|-----------------------|----------------------------------------------------------------------------------------------------|-------------------------------------------------------------------------|
|              |              |                       | WKM_4                                                                                                    | 25                                                                      |
| Waipapa      | WPA          | 51                    | WPA_1<br>WPA_2<br>WPA_3                                                                                         | 18<br>18<br>18                                                          |
| Waipipi      | WPP          | 133                   | -                                                                                                    | -                                                                       |
| Wairakei     | WRK          | 157                   | WRK_1<br>WRK_4<br>WRK_7<br>WRK_8<br>WRK_9<br>WRK_10<br>WRK_11<br>WRK_12<br>WRK_13<br>WRK_14<br>WRK_15<br>WRK_16 | 34<br>11<br>11<br>11<br>11<br>11<br>30<br>29<br>29<br>29<br>4<br>8<br>8 |
| West Wind    | WWD          | 140                   | WWD1<br>WWD2<br>WWD3<br>WWD4<br>WWD5<br>WWD6                                                                    | 23<br>23<br>23<br>25<br>25<br>23                                        |

#### Table 2 - South Island Generation Capacity

| Station Name                     | Station Code | Station Capacity [MW] | Generating Units                             | Generating Unit<br>Capacity [MW] |
|----------------------------------|--------------|-----------------------|----------------------------------------------|----------------------------------|
| Aviemore                         | AVI          | 220                   | AVI1<br>AVI2<br>AVI3<br>AVI4                 | 55<br>55<br>55<br>55             |
| Brach River (Wairau /<br>Argyle) | BBR          | 11                    | -                                            | -                                |
| Benmore                          | BEN          | 540                   | BEN1<br>BEN2<br>BEN3<br>BEN4<br>BEN5<br>BEN6 | 90<br>90<br>90<br>90<br>90<br>90 |
| Cobb                             | СОВ          | 32                    | -                                            | -                                |
| Coleridge                        | COL          | 45                    | -                                            | -                                |
| Clyde                            | CYD          | 432                   | CYD_1<br>CYD_2<br>CYD_3                      | 108<br>108<br>108                |

Doc File Name: UG-OC-841 NZGB - Application and Calculation User Guide.docx Location/version code: UG-OC-841/V2 Page 41 of 45

Printed on: 03/11/22

| Station Name          | Station Code | Station Capacity [MW] | Generating Units                                                     | Generating Unit<br>Capacity [MW]              |
|-----------------------|--------------|-----------------------|----------------------------------------------------------------------|-----------------------------------------------|
|                       |              |                       | CYD_4                                                                | 108                                           |
| Highback and Montalto | НВК          | 27                    | -                                                                    | -                                             |
| Kumara                | KUM          | 7                     | -                                                                    | -                                             |
| Mahinerangi           | MAH          | 36                    | -                                                                    | -                                             |
| Manapouri             | MAN          | 847                   | MAN_1<br>MAN_2<br>MAN_3<br>MAN_4<br>MAN_5<br>MAN_6<br>MAN_7          | 121<br>121<br>121<br>121<br>121<br>121<br>121 |
| Ohau A                | ОНА          | 264                   | OHA4<br>OHA5<br>OHA6<br>OHA7                                         | 66<br>66<br>66<br>66                          |
| Ohau B                | ОНВ          | 212                   | OHB8<br>OHB9<br>OHB10<br>OHB11                                       | 53<br>53<br>53<br>53                          |
| Ohau C                | ОНС          | 212                   | OHC12<br>OHC13<br>OHC14<br>OHC15                                     | 53<br>53<br>53<br>53                          |
| Paerau / Pateraroa    | PRU          | 12                    | -                                                                    | -                                             |
| Roxburgh              | ROX          | 320                   | ROX_1<br>ROX_2<br>ROX_3<br>ROX_4<br>ROX_5<br>ROX_6<br>ROX_7<br>ROX_8 | 40<br>40<br>40<br>40<br>40<br>40<br>40<br>40  |
| Tekapo A              | ТКА          | 25                    | TKA1                                                                 | 25                                            |
| Tekapo B              | ТКВ          | 146                   | ТКВ2<br>ТКВ3                                                         | 80<br>80                                      |
| White Hill            | WHL          | 56                    | -                                                                    | -                                             |
| Waipori               | WPI          | 84                    | -                                                                    | -                                             |
| Waitaki               | WTK          | 90                    | WTK_1<br>WTK_2<br>WTK_3<br>WTK_4<br>WTK_5                            | 15<br>15<br>15<br>15<br>15                    |

Doc File Name: UG-OC-841 NZGB - Application and Calculation User Guide.docx Location/version code: UG-OC-841/V2 Page 42 of 45

Printed on: 03/11/22

### TRANSPOWER

### Document Status: **Issued**

| Station Name | Station Code | Station Capacity [MW] | Generating Units | Generating Unit<br>Capacity [MW] |
|--------------|--------------|-----------------------|------------------|----------------------------------|
|              |              |                       | WTK_6<br>WTK_7   | 15<br>15                         |

# **11 Document Information**

### **11.1Copyright Information**

#### COPYRIGHT © 2022 TRANSPOWER NEW ZEALAND LIMITED. ALL RIGHTS RESERVED.

This document is protected by copyright vested in Transpower New Zealand Limited ("Transpower"). No part of the document may be reproduced or transmitted in any form by any means including, without limitation, electronic, photocopying, recording or otherwise, without the prior written permission of Transpower. No information embodied in the documents which is not already in the public domain shall be communicated in any manner whatsoever to any third party without the prior written consent of Transpower.

Any breach of the above obligations may be restrained by legal proceedings seeking remedies including injunctions, damages and costs.

### **11.2 Revision History**

| SharePoint       | Date       | Change                                                          | Section |
|------------------|------------|-----------------------------------------------------------------|---------|
| Revision         |            |                                                                 |         |
| 1.5              | 28/08/2019 | Added electrodes to list of outages impacting HVDC transfer.    |         |
| 1.6              | 18/10/2019 | Added ROX_CML_TWZ_2 (CYD Bypass) to list of constraints.        |         |
| 1.7              | 29/10/19   | Added to list of disconnections ARI_44_77_97 and MNI_MKE_SFD_1  |         |
| 2.0              | 16/12/19   | Added to Operation Procedures management                        |         |
| 3.0              | 17/03/21   | Major update to reflect changes to calculations, modelling etc. |         |
| <mark>4.0</mark> |            | Major update to reflect the change migration to the Operations  |         |
|                  |            | Customer Portal                                                 |         |

### 11.3 Metadata

#### **Document ID Information**

| Document ID number:                                                                                | UG-OC-841                                                                               |                                  |
|----------------------------------------------------------------------------------------------------|-----------------------------------------------------------------------------------------|----------------------------------|
| Document Title:                                                                                    | UG-OC-841 NZGB - Application and Calculation User Guide                                 |                                  |
| Document Type:                                                                                     | Userguide                                                                               |                                  |
| SharePoint Version:                                                                                | V2                                                                                      |                                  |
| Document Status:                                                                                   | Issued                                                                                  |                                  |
| Severity of Consequences:                                                                          | Moderate                                                                                |                                  |
| Frequency of use                                                                                   | Monthly                                                                                 |                                  |
| Level of Risk:                                                                                     | Medium                                                                                  |                                  |
| DMS Structure                                                                                      |                                                                                         |                                  |
| Macro-Process:                                                                                     | Outages and Constraints (OC)                                                            |                                  |
| Process:                                                                                           | -                                                                                       |                                  |
| Process Hierarchy:                                                                                 | <u>L1:</u> 02 Scheduling                                                                | <u>L2:</u> 03 Manage Outages and |
|                                                                                                    |                                                                                         | Constraints                      |
|                                                                                                    | <u>L3:</u> 03-04 Plan Outages                                                           | <u>L4:</u> [Business Model L4]   |
| Document Complexity Rating                                                                         | 3W                                                                                      |                                  |
| Document Control                                                                                   |                                                                                         |                                  |
| Business Group Owner:<br>Prepared by (Writer/Reviewer):<br>Peer Reviewer<br>Approved by (Owner 1): | Operations Planning Engineering<br>Yousef Rashid<br>[Peer Reviewer]<br>Minura Vithanago |                                  |
| Appioned by (Owner 1).                                                                             |                                                                                         |                                  |

Doc File Name: UG-OC-841 NZGB - Application and Calculation User Guide.docx Printed on: 03/11/22 Location/version code: UG-OC-841/V2 Page 44 of 45 Printed copy is valid on date of printing. Please check DMS Directory for latest issue.

© 2022 Transpower New Zealand Limited

Approved by (Owner 2): Approved by (Owner 3): Published Date: Next Review Date: Review Period: (in months) Primary User Group(s): Secondary User Group(s): Hardcopy Kept in: To be published on Web site

3/11/2022 3/11/24 24 months Ops Planning

[Control Room Folder/Section] true